Last modified: July 31, 1996

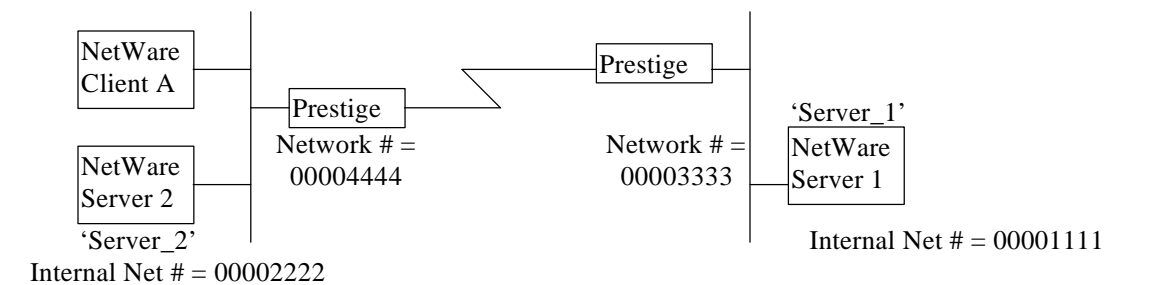

## LAN to LAN Connection Routing IPX with Two NetWare Servers

Note: The IPX network numbers shown above are examples only!

This configuration note explains how to set up a workstation on one network to use a Prestige to make a connection to another Prestige to route IPX. In this configuration, the workstation, 'NetWare Client A' will be able to log into a NetWare server, 'Server\_1'. There will be three items that you need to set up. These are the workstation and the two Prestiges.

I. Workstation Setup (NetWare Client)

To set up the workstation (W/S), you will need to set the following parameters:

- **IPX Frame Type** First determine the frame type that the NetWare server that you wish to login to is using (this would be the remote server, 'Server\_1'), and set the same frame type on the NetWare client workstation.
- Server Name In some cases, you may need the name that has been configured for the NetWare server you wish to login to. In the previous example, that would be 'Server\_1'.

The procedure for configuring these parameters for your workstation may differ depending on the type of IPX client software you are using on your workstation. If you are unfamiliar with how to set these parameters, you can refer to the technical notes corresponding to your software.

- DOS workstation w/ NetWare Client (VLM) software
- Windows 95/NT see section 'LAN-to-LAN'
- II. Prestige 2 Setup

In order to configure Prestige 2 for this application, make sure you have the following menus configured correctly.

Note that the fields are indicated in **bold** type.

Menu 1:

```
Menu 1 - General Setup

System Name= Pres_2

Location= San Jose

Contact Person's Name= CC

Route IP= No

Route IPX= Yes

Route AppleTalk= N/A

Bridge= No

Press ENTER to Confirm or ESC to Cancel:
```

• In menu 1, make sure the **Route IPX** field is set to 'Yes'.

Menu 2:

```
Menu 2 - ISDN Setup
Switch Type= Northern Telecom Custom
B Channel Usage= Switch/Switch
1st Phone #= 5551212
SPID #= 408555121200
Analog Call= Modem
2nd Phone #= 5551213
SPID #= 408555121300
Analog Call= Voice
Press ENTER to Confirm or ESC to Cancel:
```

- In menu 2, set your switch type, phone numbers, and SPIDs (if necessary).
- After saving this menu, you will be asked if you want to perform an ISDN connection test. Select 'Yes' to perform the test. If the test fails, refer to the User's Manual Troubleshooting section for corrective action.

Menu 3.3:

```
Menu 3.3 - Novell IPX Ethernet Setup
Seed Router= No
Frame Type 802.2= No
IPX Network #= N/A
Frame Type 802.3= Yes
IPX Network #= N/A
Frame Type Ethernet II= No
IPX Network #= N/A
Frame Type SNAP= No
IPX Network #= N/A
```

- Make sure that you have set the correct **Frame Type**(s) to 'Yes'. You should enable the frame type or types that the NetWare server you want to logon to is running ('Server\_1' in our example). Please note that it is possible to set more than one frame type to 'Yes'.
- For the frame type that you have enabled, set that Seed Router field to 'No'.

Menu 11:

```
Menu 11 - Remote Node Profile
Rem Node Name= IPX_user
                                   Route= TPX
Active= Yes
                                  Bridge= No
Call Direction= Outgoing
                                   Encaps= PPP
                                  Edit PPP Options= No
Incoming:
                                  Rem IP Addr= N/A
 Rem Login=
                                   Edit IP/IPX/AppleTalk/Bridge= Yes
 Rem Password=
                                Telco Option:
 Rem CLID=
 Call Back= N/A
                                    Transfer Rate= 64K or 56K
                                 Session Options:
Outgoing:
 My Login= username
My Password-
                                     Input Filter Sets=
 My Password= *****
                                     Output Filter Sets=
 Pri Phone #= 5551212
                                     Call Filter Sets=
 Sec Phone #=
                                     Idle Timeout(sec)= 300
              Press ENTER to Confirm or ESC to Cancel:
```

- The **Call Direction** should be set to 'Outgoing'.
- Make sure the remote node is enabled by setting Active to 'Yes'.
- My Login and My Password is the login information that this Prestige will use to connect to the remote router.
- The **Pri Phone** # field should be set to the correct phone number to dial.
- **Route** should be set to 'IPX'.
- Set Edit IP/IPX/AppleTalk/Bridge to 'Yes' and press ENTER.

Menu 11.2:

Menu 11.2 - Remote Node Network Layer Options

| IP Options:                             | AppleTalk Options:              |
|-----------------------------------------|---------------------------------|
| Rem IP Addr:                            | Dial-On-Query= N/A              |
| Rem Subnet Mask= N/A                    | Rem LAN Net Range= N/A          |
| My WAN Addr= N/A                        | lst Zone Name= N/A              |
| Metric= N/A                             | 2nd Zone Name= N/A              |
| Private= N/A                            | My WAN Net #= N/A               |
| RIP= N/A                                | My WAN Node ID= N/A             |
| IPX Options:                            | Metric= N/A                     |
| Dial-On-Query= Yes                      | ZIP Timeout(min)= N/A           |
| Rem LAN Net #= 00001111                 |                                 |
| My WAN Net #= 00000000                  | Bridge Options:                 |
| Hop Count= 1                            | Dial-On-Broadcast= N/A          |
| Tick Count= 2                           | Ethernet Addr Timeout(min)= N/A |
| W/D Spoofing(min)= 3                    |                                 |
| SAP/RIP Timeout(min)= 3                 |                                 |
|                                         |                                 |
| Enter here to CONFIRM or ESC to CANCEL: |                                 |

- Dial-On-Query should be 'Yes'.
- The **Rem LAN Net #** field should be set to equal the internal network number of the remote NetWare server station. This number can be obtained by that network's system administrator. In our example, this value is '00001111'.
- **SAP/RIP Timeout** can be set to a greater value, so if your ISDN connection drops for an extended period of time, the Prestige will still retain the proper SAP and RIP tables. This value should be the same as the **W/D Spoofing** field in the server-side Prestige.

Menu 12.2:

```
Menu 12.2 - Edit IPX Static Route

Route #= 11

Server Name= Server_1

Active= Yes

Network #= 00001111

Node #= 0000000001

Socket #= 0451

Type #= 0004

Hop Count= 2

Tick Count= 3

Gateway Node= 1

Press ENTER to Confirm or ESC to Cancel:
```

- Set **Server Name** equal to name assigned to the remote NetWare server you want to login to. In our example, this name is 'Server\_1'.
- The Active field should be set to 'Yes'.
- Set **Network** # equal to the unique internal network number of the NetWare server you want to login to. In our example, this number is '00001111'.
- **Gateway Node** should be set equal to the number of remote node (1-4) that has been configured for this application. If you are not sure of the remote node, check menu 11.
- You should be able to make the connection by using the default values for the remaining fields. Please note that the **Socket** # and **Type** # fields should correspond to the server you want to login to.

## III. Prestige 1 Setup

In order to configure Prestige 1, make sure you have the following menus configured correctly.

Note that the fields are indicated in **bold** type.

Menu 1:

Menu 1 - General Setup System Name= Pres\_1 Location= San Jose Contact Person's Name= CC Route IP= No Route IPX= Yes Route AppleTalk= N/A Bridge= No Press ENTER to Confirm or ESC to Cancel:

• In menu 1, make sure the **Route IPX** field is set to 'Yes'.

Menu 2:

```
Menu 2 - ISDN Setup
Switch Type= Northern Telecom Custom
B Channel Usage= Switch/Switch
1st Phone #= 5551214
SPID #= 408555121400
Analog Call= Modem
2nd Phone #= 5551215
SPID #= 408555121500
Analog Call= Voice
Press ENTER to Confirm or ESC to Cancel:
```

- In menu 2, set your switch type, phone numbers, and SPIDs (if necessary).
- After saving this menu, you will be asked if you want to perform an ISDN connection test. Select 'Yes' to perform the test. If the test fails, refer to the User's Manual Troubleshooting section for corrective action.

Menu 3.3:

```
Menu 3.3 - Novell IPX Ethernet Setup
Seed Router= No
Frame Type 802.2= No
IPX Network #= N/A
Frame Type 802.3= Yes
IPX Network #= N/A
Frame Type Ethernet II= No
IPX Network #= N/A
Frame Type SNAP= No
IPX Network #= N/A
Press ENTER to Confirm or ESC to Cancel:
```

- Make sure that you have set the correct **Frame Type**(s) to 'Yes'. You should enable the frame type or types that the NetWare server is running. Please note that it is possible to set more than one frame type to 'Yes'.
- For the frame type that you have enabled, set that **Seed Router** field to 'No'.

## Menu 11:

| Rem Node Name= IPX_user  | Route= IPX                        |
|--------------------------|-----------------------------------|
| Active= Yes              | Bridge= No                        |
| Call Direction= Incoming | Encaps= PPP                       |
|                          | Edit PPP Options= No              |
| Incoming:                | Rem IP Addr= N/A                  |
| Rem Login= username      | Edit IP/IPX/AppleTalk/Bridge= Yes |
| Rem Password= *****      |                                   |
| Rem CLID=                | Telco Option:                     |
| Call Back= N/A           | Transfer Rate= 64K or 56K         |
| Outgoing:                | Session Options:                  |
| My Login=                | Input Filter Sets=                |
| My Password=             | Output Filter Sets=               |
| Pri Phone #= N/A         | Call Filter Sets=                 |
| Sec Phone #= N/A         | Idle Timeout(sec)= 300            |

- The **Call Direction** should be set to 'Incoming'.
- Make sure the remote node is enabled by setting Active to 'Yes'.
- **Rem Login** and **Rem Password** is the login information that the remote router will use to connect to this Prestige.
- **Route** should be set to 'IPX'.
- Set Edit IP/IPX/AppleTalk/Bridge to 'Yes' and press ENTER.

```
Menu 11.2:
```

```
Menu 11.2 - Remote Node Network Layer Options
IP Options:
                                     AppleTalk Options:
 Rem IP Addr:
                                       Dial-On-Query= N/A
 Rem Subnet Mask= N/A
                                       Rem LAN Net Range= N/A
 My WAN Addr= N/A
                                        1st Zone Name= N/A
 Metric= N/A
                                         2nd Zone Name= N/A
 Private= N/A
                                      My WAN Net #= N/A
 RIP= N/A
                                        My WAN Node ID= N/A
IPX Options:
                                       Metric= N/A
 Dial-On-Query= No
                                       ZIP Timeout(min) = N/A
 Rem LAN Net #= 00000000
 My WAN Net #= 00000000
                                    Bridge Options:
 Hop Count= 1
                                       Dial-On-Broadcast= N/A
 Tick Count= 2
                                       Ethernet Addr Timeout(min) = N/A
 W/D Spoofing(min) = 3
 SAP/RIP Timeout(min)= 3
                Enter here to CONFIRM or ESC to CANCEL:
```

- **Dial-On-Query** should be 'No'.
- W/D Spoofing can be set to a greater value, so if your ISDN connection drops for an extended period of time, the Prestige will still retain the proper SAP and RIP tables. This value should be the same as the SAP/RIP Timeout field in the client-side Prestige.
- You should be able to make this connection by using the default values for the remaining fields.